IBM Security QRadar Incident Forensics Version 7.3.0

### *IBM Security QRadar Packet Capture Setup for the IBM x3650 M4 System*

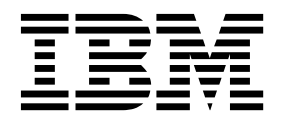

Note

Before you use this information and the product that it supports, read the information in "Notices" on page 19.

#### **Product information**

This document applies to IBM QRadar Security Intelligence Platform V7.3.0 and subsequent releases unless superseded by an updated version of this document.

© Copyright IBM Corporation 2016, 2017. US Government Users Restricted Rights – Use, duplication or disclosure restricted by GSA ADP Schedule Contract with IBM Corp.

### Contents

| Introduction to installing QRadar Packet<br>Capture                                        |
|--------------------------------------------------------------------------------------------|
| Chapter 1. QRadar Packet Capture on an IBM x3650 M4 System 1                               |
| Chapter 2. Configuring the system BIOS on an IBM x3650 M4 System                           |
| Chapter 3. Configuring a M5210 RAID<br>Controller virtual drive for the x3650 M4<br>system |
| Chapter 4. Deploying a QRadar Packet<br>Capture image on an IBM x3650 M4<br>System.        |
| Chapter 5. Installing QRadar Packet<br>Capture software on your own<br>appliance           |
| Chapter 6. Customizing the QRadar<br>Packet Capture setup on an IBM x3650<br>M4 System     |
| Notices19Trademarks20Terms and conditions for product documentation.20                     |

### Introduction to installing QRadar Packet Capture

This documentation provides you with information that you need to install and configure IBM<sup>®</sup> Security QRadar<sup>®</sup> Packet Capture.

#### Intended audience

System administrators who are responsible for installing QRadar Packet Capture must be familiar with network security concepts and device configurations.

### **Technical documentation**

To find IBM Security QRadar product documentation in the QRadar products library, see Accessing IBM Security Documentation Technical Note (www.ibm.com/support/docview.wss?rs=0&uid=swg21614644).

### Contacting customer support

For information about contacting customer support, see the Support and Download Technical Note (http://www.ibm.com/support/docview.wss?uid=swg21616144).

### Statement of good security practices

IT system security involves protecting systems and information through prevention, detection and response to improper access from within and outside your enterprise. Improper access can result in information being altered, destroyed, misappropriated or misused or can result in damage to or misuse of your systems, including for use in attacks on others. No IT system or product should be considered completely secure and no single product, service or security measure can be completely effective in preventing improper use or access. IBM systems, products and services are designed to be part of a lawful comprehensive security approach, which will necessarily involve additional operational procedures, and may require other systems, products or services to be most effective. IBM DOES NOT WARRANT THAT ANY SYSTEMS, PRODUCTS OR SERVICES ARE IMMUNE FROM, OR WILL MAKE YOUR ENTERPRISE IMMUNE FROM, THE MALICIOUS OR ILLEGAL CONDUCT OF ANY PARTY.

#### Please Note:

Use of this Program may implicate various laws or regulations, including those related to privacy, data protection, employment, and electronic communications and storage. IBM Security QRadar may be used only for lawful purposes and in a lawful manner. Customer agrees to use this Program pursuant to, and assumes all responsibility for complying with, applicable laws, regulations and policies. Licensee represents that it will obtain or has obtained any consents, permissions, or licenses required to enable its lawful use of IBM Security QRadar.

# Chapter 1. QRadar Packet Capture on an IBM x3650 M4 System

For the setup, you must start the system from an external DVD or Preboot Execution Environment (PXE) server by using the .iso image files for the IBM Security QRadar Packet Capture Standalone and IBM Security QRadar Packet Capture Data Node. This process is for setting up an individual IBM x3650 M4 system as either a standalone, a master, or a Data Node in a cluster of 2 or 3 IBM x3650 M4 systems, or a single system packet capture solution. Each cluster must contain a master and 1 or 2 Data Nodes.

| Table 1. System Requir |
|------------------------|
|------------------------|

| Description     | Value                                                                                      |
|-----------------|--------------------------------------------------------------------------------------------|
| System          | IBM x3650 M4                                                                               |
| CPU             | E5-2680 v2                                                                                 |
| RAID Controller | M5210 RAID Controller                                                                      |
| RAM             | Minimum 64 GB per CPU                                                                      |
| HDD             | Twelve 4 TB near-line SAS front-mounted<br>hard drives connected to the RAID<br>Controller |
| NIC             | 2 Intel X520 NICs with 10 Gb/s SFP+<br>modules                                             |
| Monitor         | External monitor plugged into VGA port                                                     |
| Optical Cables  | 2 or 3 optical cables for testing packet capture                                           |

You must install two Intel X520 10 Gbit/s NICs in the exact slots shown in the diagrams. You can use a single X520 NIC that is for a stand-alone setup or an individual Data Node. You must install the single NIC where Interface 0 is marked on the diagram.

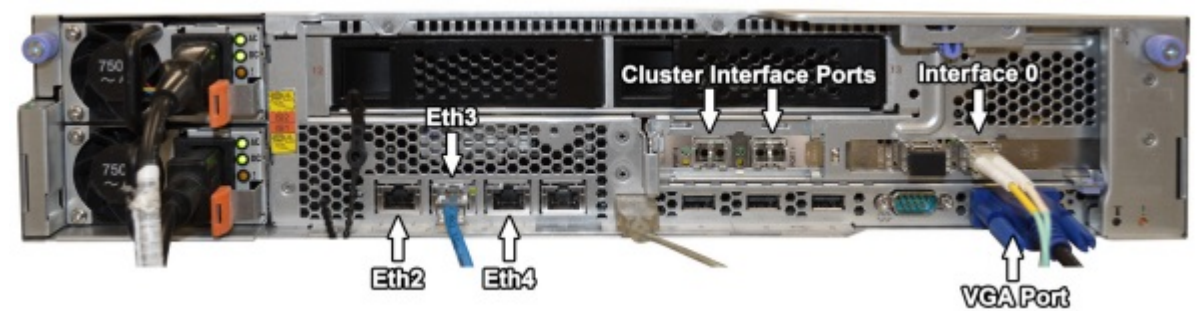

Figure 1. Cluster Master or Stand-Alone System

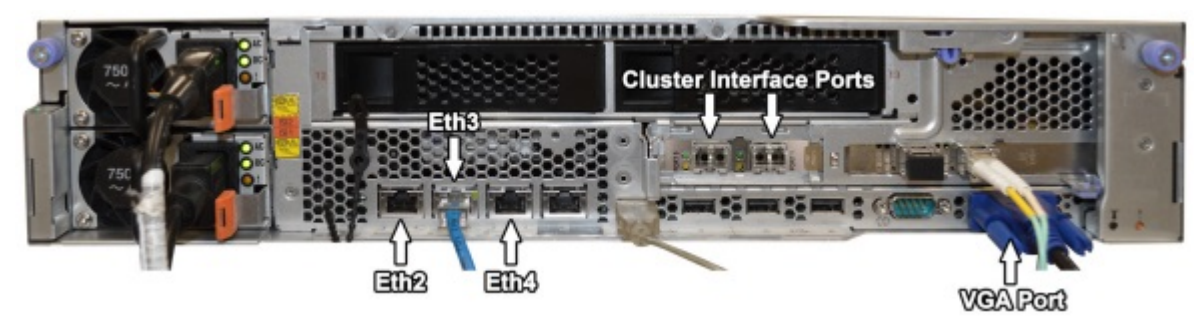

Figure 2. Cluster Data Node

# Chapter 2. Configuring the system BIOS on an IBM x3650 M4 System

Use the BIOS to configure your system settings. The settings that are described are based on the firmware build ID: Y0E102DUS, 12/19/2013, Version 1.00.

### Procedure

- 1. To access the BIOS system setup, press the F1 key while the system is powering on.
- 2. From the Main menu screen, select System BIOS.
- 3. Load the default settings by selecting **Default**.
- 4. Configure your system BIOS settings by using the following values:

#### Table 2. System Settings - Operating Modes

| Setting                  | Value               |
|--------------------------|---------------------|
| Choose Operating Mode    | Custom Mode         |
| Turbo Mode               | Disable             |
| Platform Controlled Type | Maximum Performance |
| Memory Speed             | Maximum Performance |

Table 3. System Settings - Processors

| Setting                      | Value               |
|------------------------------|---------------------|
| Hyper threading              | Enable              |
| QPI Link Frequency           | Maximum Performance |
| Processor Performance States | Enable              |

Table 4. System Settings - Memory

| Setting      | Value               |
|--------------|---------------------|
| Memory Speed | Maximum Performance |

5. Select **Save Settings** from the BIOS menu.

# Chapter 3. Configuring a M5210 RAID Controller virtual drive for the x3650 M4 system

Create a 128 GB operating system that has a RAID1 configuration on the first two disk drives. Then create an extraction RAID1 virtual partition from the remaining space of the same two drives that are used to configure the operating system virtual drive. Finally create a RAID5 capture partition by using the remaining 10 disk drives. Use these settings to create the RAID arrays. Double-check your settings as you progress because some settings change dynamically. An incorrect RAID configuration can cause performance or system failures later.

### Procedure

- 1. Create an operating system virtual drive.
  - a. To access the BIOS system setup, press the F1 key while the system is powering on.
  - b. From the System Settings menu, select Storage.
  - c. Select LSI MegaRAID ConfigurationUtility.
  - d. From the Main menu, select Configuration Management > Create Virtual Drive > Advanced, and use the following table to configure the virtual drive parameters:

| Setting           | Value                 |
|-------------------|-----------------------|
| Select RAID Level | RAID1                 |
| Select Drive From | Unconfigured Capacity |

e. Select the **Select Drives** menu, and use the following table to configure the drives menu parameters:

| Table 6. Select Dr. | ives Menu |
|---------------------|-----------|
|---------------------|-----------|

| Setting               | Value |
|-----------------------|-------|
| Select Media Type     | HDD   |
| Select Interface Type | SAS   |
| Logical Sector        | 512 B |

- f. Select Unconfigured Drives > RAID 1, select the first two drives identified as 7:01:00 and 7:01:01, and then select Apply Changes.
- g. Select **Configure Operating System Virtual Drive** and use the following table to configure the virtual drive parameters:

Table 7. Configure Operating System Virtual Drive

| Setting           | Value |
|-------------------|-------|
|                   |       |
| Select RAID Level | RAID1 |

| Setting                           | Value                 |
|-----------------------------------|-----------------------|
| Secure Virtual Drive              | Leave unchecked       |
| Protect Virtual Drive             | Leave unchecked       |
| Select Drive From                 | Unconfigured Capacity |
| Virtual Drive Name                | Default               |
| Virtual Drive Size                | 128                   |
| Virtual Drive Size Unit           | GB                    |
| Strip Element Size                | 256 KB                |
| Read Policy                       | Read Ahead            |
| Write Policy                      | Force Write Back      |
| I/O Policy                        | Direct                |
| Access Policy                     | Read/Write            |
| Drive Cache                       | Enable                |
| Disable Background Initialization | No                    |
| Default Initialization            | Fast                  |

Table 7. Configure Operating System Virtual Drive (continued)

h. Select Save Configuration to create the virtual drive.

- 2. Create an extraction virtual drive.
  - a. From the System Setup Main menu, select **Configuration Management** > **Create Virtual Drive**, and use the following table to configure the virtual drive parameters:

Table 8. Configuration Management - Create Virtual Drive

| Setting             | Value                |
|---------------------|----------------------|
| Select RAID Level   | RAID1                |
| Select Drive From   | Free Capacity        |
| Select/Check [x]    | Drive Group 0: RAID1 |
| Verify - Free Space | 3597 GB              |
| Verify (RAID1)      | 7:01:00              |
|                     | 7:01:01              |

### b. Select Apply Changes

c. Select the **Create Virtual Drive** > **Advanced** menu option, and use the following tables to configure the virtual drive parameters:

Table 9. Create Virtual Drive - Advanced

| Setting               | Value           |
|-----------------------|-----------------|
| Select RAID Level     | RAID1           |
| Secure Virtual Drive  | Leave unchecked |
| Protect Virtual Drive | Leave unchecked |
| Select Drives From    | Free Capacity   |

Table 10. Create Virtual Drive - Advanced - Select Drive Groups

| Setting                           | Value            |
|-----------------------------------|------------------|
| Virtual Drive Size                | 3597             |
| Virtual Drive Size Unit           | GB               |
| Strip Element Size                | 256 KB           |
| Read Policy                       | Read Ahead       |
| Write Policy                      | Force Write Back |
| I/O Policy                        | Direct           |
| Access Policy                     | Read/Write       |
| Drive Cache                       | Enable           |
| Disable Background Initialization | No               |
| Default Initialization            | Fast             |

d. Select **Save Configuration** to create the extraction virtual drive.

- **3**. Create a capture virtual drive.
  - a. From the System Setup Main menu, select **Configuration Management** > **Create Capture Virtual Drive**, and use the following table to configure the virtual drive parameters:

Table 11. Configuration Management - Create Capture Virtual Drive

| Setting            | Value                 |
|--------------------|-----------------------|
| Select RAID Level  | RAID5                 |
| Select Drives From | Unconfigured Capacity |
| Select Media Type  | HDD                   |

#### Table 11. Configuration Management - Create Capture Virtual Drive (continued)

| Setting               | Value |
|-----------------------|-------|
| Select Interface Type | SAS   |
| Logical Sector        | 512 B |

- b. Select **Unconfigured Physical Drives**, and then select **Check All** to each of the 11 drives.
- c. Select Apply Changes.
- d. Select **Create Virtual Drive** > **Advanced**, and use the following table to configure the virtual drive parameters:

Table 12. Create Virtual Drive - Advanced

| Setting                           | Value                 |
|-----------------------------------|-----------------------|
| Select RAID Level                 | RAID5                 |
| Secure Virtual Drive              | Leave unchecked       |
| Protect Virtual Drive             | Leave unchecked       |
| Select Drives From                | Unconfigured Capacity |
| Virtual Drive Name                | Default               |
| Virtual Drive Size                | 33527                 |
| Virtual Drive Size Unit           | GB                    |
| Strip Size                        | 1 MB                  |
| Read Policy                       | Read Ahead            |
| Write Policy                      | Force Write Back      |
| I/O Policy                        | Direct                |
| Access Policy                     | Read/Write            |
| Drive Cache                       | Enable                |
| Disable Background Initialization | No                    |
| Default Initialization            | Fast                  |

- e. Select Save Configuration.
- f. Select **Confirm**, and select **Yes** to confirm that you want to create the virtual drive and permanently delete the data.
- g. Press the Esc key to go back to the Integrated RAID Controller Main menu.
- h. Select Virtual Drive Management.

i. Verify that all the virtual drives were created, and use the following table to configure the virtual drive management parameters:

| Virtual Drive   | RAID Level | Virtual Drive Size | Status  |
|-----------------|------------|--------------------|---------|
| Virtual Drive 0 | RAID1      | 128 GB             | Optimal |
| Virtual Drive 1 | RAID1      | 3597 GB            | Optimal |
| Virtual Drive 2 | RAID5      | 33527 GB           | Optimal |

Table 13. Virtual Drive Management

j. Press the Esc key several times to return to the System Configuration and Boot BIOS/UEFI menu.

- k. Select Save Settings.
- I. Select **Exit Setup** and then select y to exit.

# Chapter 4. Deploying a QRadar Packet Capture image on an IBM x3650 M4 System

Each cluster setup consists of one IBM Security QRadar Packet Capture master node, and 1 or 2 IBM Security QRadar Packet Capture Data Nodes. Make sure that you start from the appropriate image source, depending on the final system configuration that you want. A stand-alone system uses the same image as a cluster system.

### Procedure

- 1. Restart the system after RAID configuration is complete.
- 2. Plug in an external DVD drive that contains the image DVD inserted, or plug in a network cable provided from a PXE server. Make sure you do not have any additional USB devices or network and packet capture cables plugged into the system during this setup.
- **3**. For Preboot Execution Environment (PXE), plug into Eth2/PXE0 as physically shown in the following diagram, and restart the system by using the latest image provided.

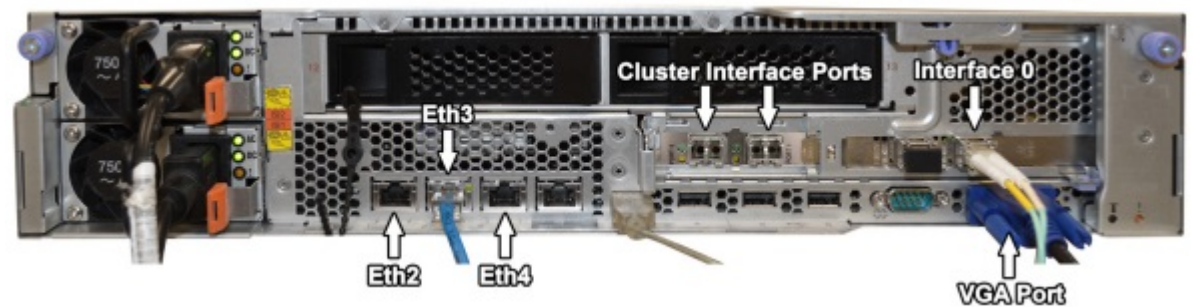

Figure 3. Cluster Master or Stand-Alone System

4. If you are using a DVD for the installation, when the image disk starts up, select the top menu option, which is the default.

For PXE installations, this step might be automated.

- **5**. For DVD installations, select y to the **Are you sure you want to continue?** prompt.
- 6. For DVD installations, select y again to the Let me ask you again. Are you sure you want to continue? prompt.
- 7. Select **Power Off** after imaging completes.
- 8. Disconnect the DVD drive from the system and then turn on the system.
- 9. Log in as the root user by using the default password P@ck3t08..
- Change to the /root directory and then run the following command: ./Reset\_Interfaces.sh
- 11. After the system restarts, log in as root user.
- 12. Type the following command: df -h
  - a. On the line that begins with /dev/sdc, check the size of the /storage0 partition is 33 TB.

- b. On the line that begins with /dev/sdb1, check the size of the /extraction partition is 3.5 TB.
- c. If these /dev/sdc and /dev/sdb1 configurations do not match, retrace your steps. Make sure that the OS, Extraction, and Capture RAID arrays were created correctly, and in the indicated order before you deployed the image. Verify that no steps up to this point were missed.
- d. The sizes of *sdc* and *sdb1* are based on using all 4 TB hard disks in the system. If different drives are used, the relative sizes of the *sdc* and *sdb* increase or decrease with the size of the hard disks. The operating system partition *sda* is always fixed as it was set up in the RAID configuration and does not change.

### Chapter 5. Installing QRadar Packet Capture software on your own appliance

To ensure a successful installation of IBM Security QRadar Packet Capture on your own appliance, you must install the Red Hat Enterprise Linux operating system and the QRadar Packet Capture software. You must also ensure that your appliance meets the system requirements.

**Important:** The system on which the QRadar Packet Capture software is installed must be dedicated to QRadar Packet Capture. Do not install RPM packages that are not approved by IBM. Unapproved RPM installations can cause dependency errors when you upgrade and can also cause performance issues in your deployment. Do not use YUM to update your operating system or install unapproved software on QRadar Packet Capture systems.

Restriction: Software installations on a virtual machine are not supported.

### Before you begin

Ensure that your appliance meets the following system requirements:

| Specification                                             | Description                                                                                                    |
|-----------------------------------------------------------|----------------------------------------------------------------------------------------------------|
| Processors                                                | Intel E5 series processors V2 or V3. V4 versions require 6 cores or more.                                                                                                    |
| Processor BIOS settings                                   | Must support the Intel AES and AVX<br>standards introduced by Intel in 2011.<br>Configure your BIOS system settings to<br>ensure that Hyper threading is enabled.                                                                                         |
| Memory                                                    | 24 GB                                                                                                    |
| Hardware RAID controller and capture and extraction store | RAID configuration (using a combination of<br>RAID 0, 1 or 5) across a minimum 4 hard<br>disk drives, where each hard disk drive is at<br>least 7200 RPM performance and a<br>minimum 1 TB per drive                                                      |
| Operating system drive                                    | 500 GB minimum 7200 RPM enterprise class<br>hard disk drive SATA or SAS                                                                                                    |
| Operating system                                          | Red Hat Enterprise Linux V6.7, V6.8 or V6.9<br><b>Note:</b> 1G SFS installer should be installed<br>on the system where the 1G PCAP is<br>installed as a dedicated PCAP appliance. It<br>should not be used for any purpose other<br>than packet capture. |
| Minimum total disk space                                  | 4 TB                                                                                                    |

Table 14. System requirements for a QRadar Packet Capture software installation

| Specification                                                            | Description                                                                                                    |
|--------------------------------------------------------------------------|----------------------------------------------------------------------------------------------------|
| Capture NIC (Single capture 1G or 10G<br>interface supporting to 1Gbps+) | Intel manufactured PCI Express network cards:                                                                                                    |
|                                                                          | • Intel E1G44ET2BLK Ethernet PCI Express<br>adaptor http://ark.intel.com/products/<br>49187/Intel-Gigabit-ET2-Quad-Port-Server-<br>Adapter                                                                                               |
|                                                                          | <ul> <li>Intel X520-SR2 Dual Ports 10 Gigabit<br/>Ethernet Converged Network Adapter,<br/>PCI Express 2.0 x8, Low Profile<br/>http://ark.intel.com/products/39774/<br/>Intel-Ethernet-Converged-Network-<br/>Adapter-X520-SR2</li> </ul> |
|                                                                          | OR Intel Ethernet controllers (any<br>motherboard or network adaptor using this<br>controller should work:                                                                                                    |
|                                                                          | • Intel 82576 Gigabit Ethernet Controller<br>http://ark.intel.com/products/series/<br>32261/Intel-82576-Gigabit-Ethernet-<br>Controller                                                                                                  |
|                                                                          | OR Dell based computer network cards:                                                                                                    |
|                                                                          | <ul> <li>Intel X520 DP 10Gb DA/SFP+ Server<br/>Adapter (DELL SKU#540-BBCT)<br/>http://accessories.ap.dell.com/sna/<br/>productdetail.aspx?c=sg&amp;l=en&amp;s=dhs<br/>&amp;ccs=sgdhs1&amp;sku=540-11353</li> </ul>                       |
|                                                                          | <ul> <li>Intel Ethernet i350 QP 1Gb Network<br/>Daughter Card (DELL SKU#540-BBCB)<br/>http://accessories.dell.com/sna/<br/>productdetail.aspx?c=us&amp;l=en&amp;s=gen<br/>&amp;sku=430-4437</li> </ul>                                   |
|                                                                          | <ul> <li>Intel Ethernet i350 QP 1Gb Network PCI<br/>express Card (DELL SKU#540-11357)<br/>http://accessories.ap.dell.com/sna/<br/>productdetail.aspx?c=au&amp;l=en&amp;s=bsd<br/>&amp;cs=aubsd1&amp;sku=540-11357</li> </ul>             |
| PCAP UI network interface                                                | Any 1G or (optionally 10G) network interface, for example, eth0.                                                                                                    |

Table 14. System requirements for a QRadar Packet Capture software installation (continued)

Before you install QRadar Packet Capture software on your own appliance, we suggest that you set up and configure three separate virtual drives. These virtual drives are for the OS, extraction and storage. The storage drive should be the largest of the three, and a minimum requirement for this is 4000 GB.

See the following example:

Table 15. Example of RAID configuration for a QRadar Packet Capture software installation

| Virtual Drive | RAID Level | Size     |
|---------------|------------|----------|
| 0             | RAID 1     | 128 GB   |
| 1             | RAID 1     | 3587 GB  |
| 2             | RAID 5     | 33527 GB |

### Procedure

- 1. Insert the Red Hat Enterprise Linux operating system disk into your appliance and restart your appliance.
- 2. Follow the instructions in the installation wizard to complete the installation:
  - a. Select the **Basic Storage Devices** option.
  - b. When you configure the host name, the **Hostname** property can include letters, numbers, and hyphens.
  - c. On the IPv4 Settings tab, from the Method list, select Manual.
  - d. On the Which type of installation would you like page, select **Use All Space** and then select the smallest partition (boot partition) for the operating system to be installed on.
  - e. Select only Base System option to install.
- 3. When the installation is complete, click **Reboot**.
- 4. Copy the QRadar Packet Capture SFS file to your appliance.
- 5. Mount the QRadar Packet Capture SFS file.
  - a. Create the /tmp/qpc\_install directory by typing the following command: mkdir -p /tmp/qpc\_install
  - b. Mount the QRadar Packet Capture SFS file by typing the following command:

```
mount -o loop -t squashfs <QRadar_Packet_Capture_file.sfs>
/tmp/qpc_install
```

- c. Go to the /tmp/qpc\_install directory.
  - cd /tmp/qpc\_install
- 6. To run the installation script, type the following command:

sh installer.sh

- 7. At the Capture port number prompt, type the appropriate response. The default capture port number is 0.
- 8. Confirm your response by typing uppercase letters: Y or N. This is case sensitive, and the patch might not progress if a lowercase letter is used.
- 9. Type the RAID device name (not the OS drive) when prompted. For example, /dev/sdc.
- **10**. Confirm the entry displayed is correct by typing uppercase letters: Y or N. This is case sensitive, and the patch might not progress if a lowercase letter is used.

# Chapter 6. Customizing the QRadar Packet Capture setup on an IBM x3650 M4 System

After you set up IBM Security QRadar Packet Capture, you can configure the date and time, change the IP address of the NIC cards, and change the default passwords.

### Procedure

- 1. Set the UTC time.
  - a. At the shell prompt, change the date and time to current UTC time by using the date command at the prompt.

The format for the date command is month (02), day (25), hour (15), minutes (07), and year (2016). In this example, the date is in the format 022515072016.

b. Set the BIOS clock by using the hwclock command:

/sbin/hwclock --systohc

- 2. Change the IP addresses of the NIC.
  - a. Check which network interfaces are available by using the following command:

ifconfig | grep eth

- b. Note the hardware address /etc/sysconfig/nework-scripts/ifcfg-eth\*.
- c. Edit the /etc/sysconfig/nework-scripts/ifcfg-eth\* files to configure the standard Ethernet interfaces that are used to communicate remotely with the system.

eth\* represents ETH4, ETH5, ETH6, and so on. Ensure that you do not change the preconfigured 10G static interfaces (1.1.1.X or 2.2.2.X), because they are used for master and data node connectivity.

To set a static IP address, use the following table and replace the values with information that is specific to your deployment.

| Setting       | Value             |
|---------------|-------------------|
| DEVICE        | ETH2              |
| HWADDR        | 34:40:B5:A3:9F:F7 |
| BOOTPROTO     | Static            |
| GATEWAY       | 23.30.187.174     |
| IPADDR        | 23.30.187.169     |
| NETMASK       | 255.255.255.240   |
| NM_CONTROLLED | Yes               |
| ONBOOT        | Yes               |

Table 16. IP address configuration

If DHCP is used, no IP address configuration is required.

d. Test the system packet capture by using QRadar Packet Capture.

**Important:** To connect the master and data node systems together and test the packet capture, see the *QRadar Packet Capture Quick Start Guide*.

3. Use SSH and port 4477 to log in as the root user.

The default password for the root user is P@ck3t08..

- 4. To change the passwords for the root user account, use the **passwd** command.
- 5. To change the Packet Capture Web User Interface Account passwords as required upon first login, use the following steps:
  - a. Log in to the UI https://pcap-IP\_Address:41390.
  - b. Click on the **Admin** tab.
  - **c.** Under **User Management**, edit the current user account password as required, and click **Save**.

**Note:** Passwords need to be at least 8 characters long. They must have one or more upper case and lower case letters, and one or more special characters (\$,%,\*).

### Notices

This information was developed for products and services offered in the U.S.A.

IBM may not offer the products, services, or features discussed in this document in other countries. Consult your local IBM representative for information on the products and services currently available in your area. Any reference to an IBM product, program, or service is not intended to state or imply that only that IBM product, program, or service may be used. Any functionally equivalent product, program, or service that does not infringe any IBM intellectual property right may be used instead. However, it is the user's responsibility to evaluate and verify the operation of any non-IBM product, program, or service.

IBM may have patents or pending patent applications covering subject matter described in this document. The furnishing of this document does not grant you any license to these patents. You can send license inquiries, in writing, to:

IBM Director of Licensing IBM Corporation North Castle Drive Armonk, NY 10504-1785 U.S.A.

For license inquiries regarding double-byte character set (DBCS) information, contact the IBM Intellectual Property Department in your country or send inquiries, in writing, to:

Intellectual Property Licensing Legal and Intellectual Property Law IBM Japan Ltd. 19-21, Nihonbashi-Hakozakicho, Chuo-ku Tokyo 103-8510, Japan

INTERNATIONAL BUSINESS MACHINES CORPORATION PROVIDES THIS PUBLICATION "AS IS" WITHOUT WARRANTY OF ANY KIND, EITHER EXPRESS OR IMPLIED, INCLUDING, BUT NOT LIMITED TO, THE IMPLIED WARRANTIES OF NON-INFRINGEMENT, MERCHANTABILITY OR FITNESS FOR A PARTICULAR PURPOSE. Some jurisdictions do not allow disclaimer of express or implied warranties in certain transactions, therefore, this statement may not apply to you.

This information could include technical inaccuracies or typographical errors. Changes are periodically made to the information herein; these changes will be incorporated in new editions of the publication. IBM may make improvements and/or changes in the product(s) and/or the program(s) described in this publication at any time without notice.

Any references in this information to non-IBM websites are provided for convenience only and do not in any manner serve as an endorsement of those websites. The materials at those websites are not part of the materials for this IBM product and use of those websites is at your own risk.

IBM may use or distribute any of the information you provide in any way it believes appropriate without incurring any obligation to you.

Licensees of this program who wish to have information about it for the purpose of enabling: (i) the exchange of information between independently created programs and other programs (including this one) and (ii) the mutual use of the information which has been exchanged, should contact:

IBM Director of Licensing IBM Corporation North Castle Drive, MD-NC119 Armonk, NY 10504-1785 US

Such information may be available, subject to appropriate terms and conditions, including in some cases, payment of a fee.

The licensed program described in this document and all licensed material available for it are provided by IBM under terms of the IBM Customer Agreement, IBM International Program License Agreement or any equivalent agreement between us.

The performance data and client examples cited are presented for illustrative purposes only. Actual performance results may vary depending on specific configurations and operating conditions..

Information concerning non-IBM products was obtained from the suppliers of those products, their published announcements or other publicly available sources. IBM has not tested those products and cannot confirm the accuracy of performance, compatibility or any other claims related to non-IBM products. Questions on the capabilities of non-IBM products should be addressed to the suppliers of those products.

Statements regarding IBM's future direction or intent are subject to change or withdrawal without notice, and represent goals and objectives only.

All IBM prices shown are IBM's suggested retail prices, are current and are subject to change without notice. Dealer prices may vary.

This information contains examples of data and reports used in daily business operations. To illustrate them as completely as possible, the examples include the names of individuals, companies, brands, and products. All of these names are fictitious and any similarity to actual people or business enterprises is entirely coincidental.

### Trademarks

IBM, the IBM logo, and ibm.com<sup>®</sup> are trademarks or registered trademarks of International Business Machines Corp., registered in many jurisdictions worldwide. Other product and service names might be trademarks of IBM or other companies. A current list of IBM trademarks is available on the Web at "Copyright and trademark information" at www.ibm.com/legal/copytrade.shtml.

### Terms and conditions for product documentation

Permissions for the use of these publications are granted subject to the following terms and conditions.

### Applicability

These terms and conditions are in addition to any terms of use for the IBM website.

### Personal use

You may reproduce these publications for your personal, noncommercial use provided that all proprietary notices are preserved. You may not distribute, display or make derivative work of these publications, or any portion thereof, without the express consent of IBM.

### **Commercial use**

You may reproduce, distribute and display these publications solely within your enterprise provided that all proprietary notices are preserved. You may not make derivative works of these publications, or reproduce, distribute or display these publications or any portion thereof outside your enterprise, without the express consent of IBM.

### **Rights**

Except as expressly granted in this permission, no other permissions, licenses or rights are granted, either express or implied, to the publications or any information, data, software or other intellectual property contained therein.

IBM reserves the right to withdraw the permissions granted herein whenever, in its discretion, the use of the publications is detrimental to its interest or, as determined by IBM, the above instructions are not being properly followed.

You may not download, export or re-export this information except in full compliance with all applicable laws and regulations, including all United States export laws and regulations.

IBM MAKES NO GUARANTEE ABOUT THE CONTENT OF THESE PUBLICATIONS. THE PUBLICATIONS ARE PROVIDED "AS-IS" AND WITHOUT WARRANTY OF ANY KIND, EITHER EXPRESSED OR IMPLIED, INCLUDING BUT NOT LIMITED TO IMPLIED WARRANTIES OF MERCHANTABILITY, NON-INFRINGEMENT, AND FITNESS FOR A PARTICULAR PURPOSE.

### **IBM Online Privacy Statement**

IBM Software products, including software as a service solutions, ("Software Offerings") may use cookies or other technologies to collect product usage information, to help improve the end user experience, to tailor interactions with the end user or for other purposes. In many cases no personally identifiable information is collected by the Software Offerings. Some of our Software Offerings can help enable you to collect personally identifiable information. If this Software Offering uses cookies to collect personally identifiable information, specific information about this offering's use of cookies is set forth below.

Depending upon the configurations deployed, this Software Offering may use session cookies that collect each user's session id for purposes of session management and authentication. These cookies can be disabled, but disabling them will also eliminate the functionality they enable. If the configurations deployed for this Software Offering provide you as customer the ability to collect personally identifiable information from end users via cookies and other technologies, you should seek your own legal advice about any laws applicable to such data collection, including any requirements for notice and consent.

For more information about the use of various technologies, including cookies, for these purposes, See IBM's Privacy Policy at http://www.ibm.com/privacy and IBM's Online Privacy Statement at http://www.ibm.com/privacy/details the section entitled "Cookies, Web Beacons and Other Technologies" and the "IBM Software Products and Software-as-a-Service Privacy Statement" at http://www.ibm.com/software/info/product-privacy.

### IBM.®

Printed in USA